# Win7 下虚拟机 VWare8 中 Ubuntu12.04 的安装(图解)

### I.下载并安装 Ubuntu12.04 和 VMware8 软件:

① Ubuntu12.04 的下载:

(官方网址: <u>http://www.ubuntu.com/download/desktop</u>) 选择左边自己系统对应的镜像:

| Choose your flavour     |
|-------------------------|
| 32 bit (recommended)    |
| Start download          |
| Ubuntu 12.04 LTS 32 bit |

② VMware8 的下载:

由于 VMware8 下载网址众多,百度一下,选择自己喜欢的地点,下载并安装。

#### II. 打开 VMware8:

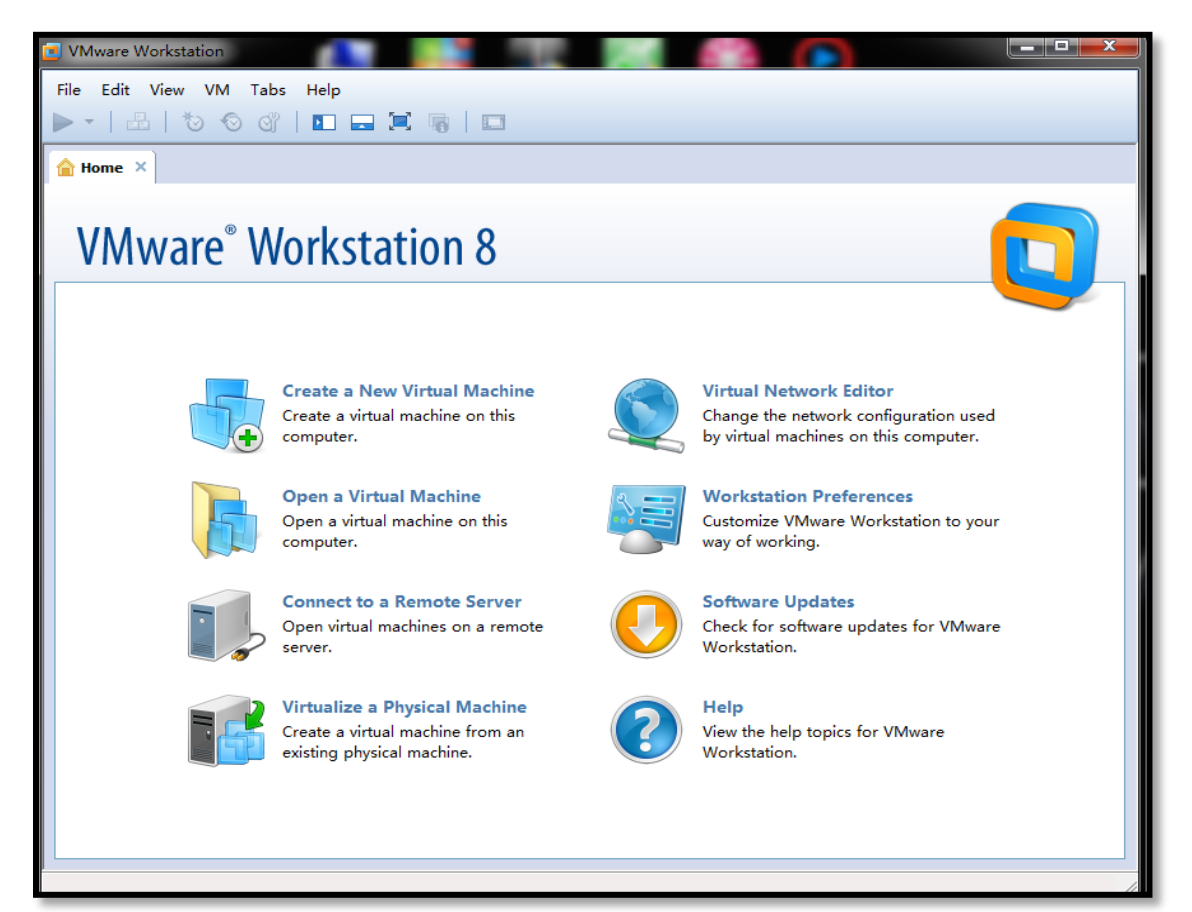

点击,新建虚拟机选项:

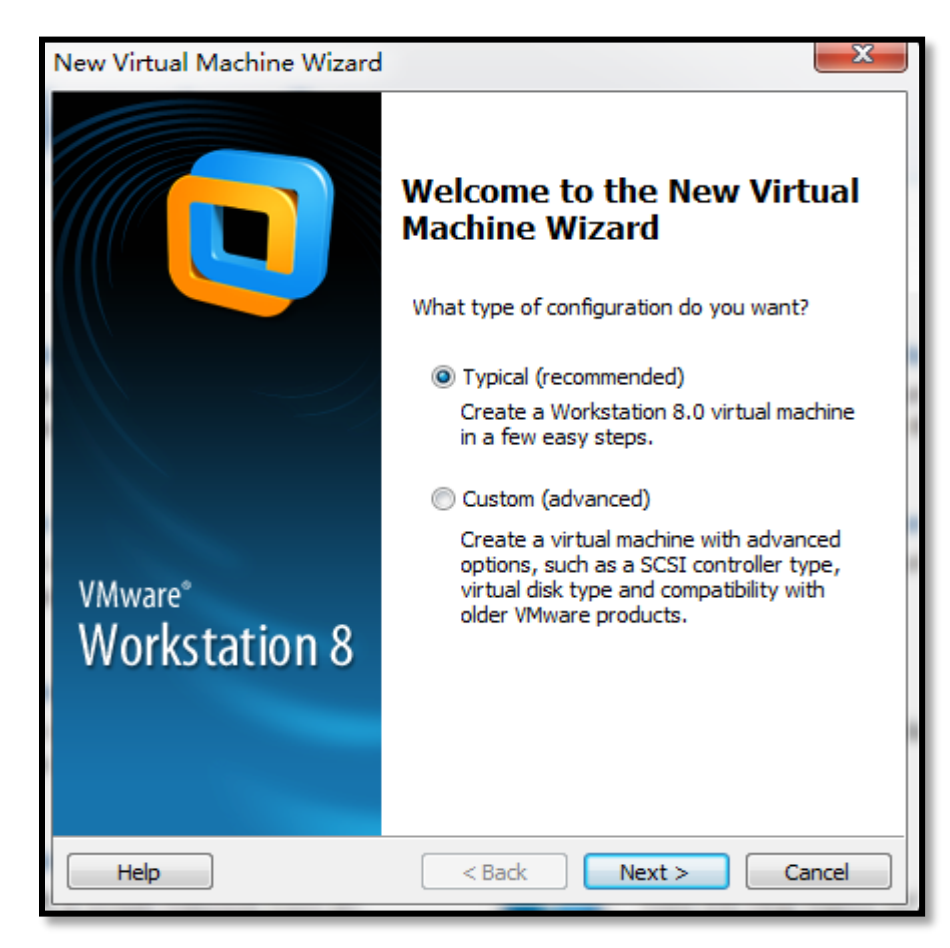

单击"next":

| New Virtual Machine Wizard                                                                                                    |
|----------------------------------------------------------------------------------------------------|
| Guest Operating System Installation<br>A virtual machine is like a physical computer; it needs an operating<br>system. How will you install the guest operating system? |
| Install from:                                                                                                    |
| Installer disc:                                                                                                    |
| 🔮 DVD RW 驱动器 (I:) 🗸                                                                                                    |
| <ul> <li>Installer disc image file (iso):</li> </ul>                                                                                                    |
| H:\ubuntu-12.04-desktop-amd64.iso                                                                                                    |
| Ubuntu 64-bit 12.04 detected.<br>This operating system will use Easy Install. (What's this?)                                                                            |
| I will install the operating system later.                                                                                                    |
| The virtual machine will be created with a blank hard disk.                                                                                                    |
|                                                                                                    |
| Help         < Back         Next >         Cancel                                                                                                    |

给新系统命名(任意喜欢的名字):

| Personalize Linux |          |  |  |  |
|-------------------|----------|--|--|--|
| Full name:        | lu-Linux |  |  |  |
|                   |          |  |  |  |
| User name:        | lu       |  |  |  |
| Password:         | •••••    |  |  |  |
| Confirm:          | •••••    |  |  |  |
|                   |          |  |  |  |
|                   |          |  |  |  |

注意选择安装的路径:

| virtuai machine name:                                      |          |
|------------------------------------------------------------|----------|
| Ubuntu 12.04                                               |          |
| Location:                                                  | <b>,</b> |
| H:\Virtual Machines\Ubuntu 64-bit                          | Browse   |
| The default location can be changed at Edit > Preferences. |          |

继续:

| New Virtual Machine Wizard                                                                                                    |
|----------------------------------------------------------------------------------------------------|
| Specify Disk Capacity<br>How large do you want this disk to be?                                                                                                    |
| The virtual machine's hard disk is stored as one or more files on the host computer's physical disk. These file(s) start small and become larger as you add applications, files, and data to your virtual machine.<br>Maximum disk size (GB): 20.0    |
| Recommended size for Ubuntu 64-bit: 20 GB                                                                                                    |
| <ul> <li>Store virtual disk as a single file</li> <li>Split virtual disk into multiple files</li> <li>Splitting the disk makes it easier to move the virtual machine to another computer but may reduce performance with very large disks.</li> </ul> |
| Help Cancel Cancel                                                                                                    |

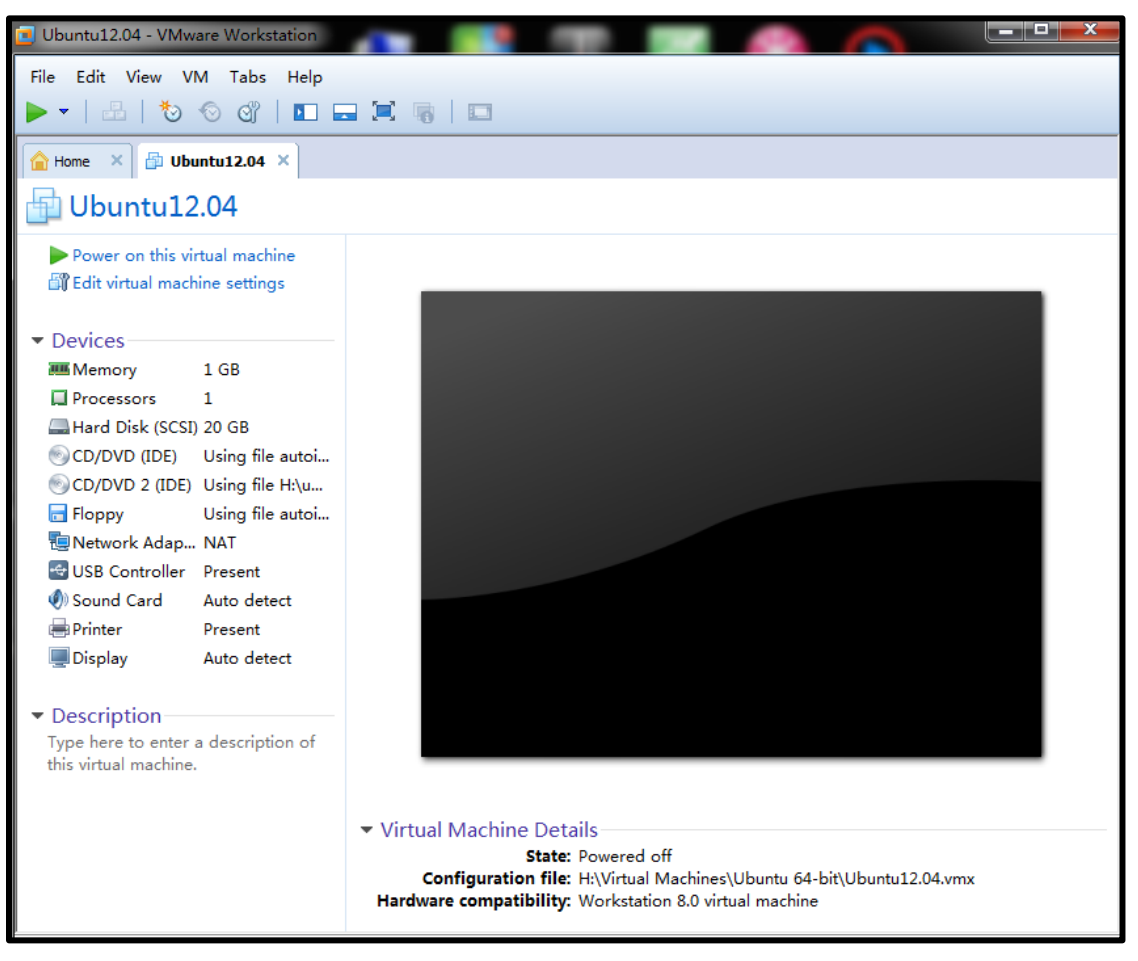

# 单击如下选项:

| firtual Machine Settings                                                                                                    | A S D |                                                                                                    |                                         |
|----------------------------------------------------------------------------------------------------|-------|----------------------------------------------------------------------------------------------------|-----------------------------------------|
| Device     Summ       Im Memory     1 GB       Im Processors     1       Im Hard Disk (SCSI)     20 GE       Im CD/DVD (IDE)     Using       Im Floppy     Using       Im Reprint     Prese       Im Sound Card     Auto       Im Printer     Prese       Im Display     Auto | nary  | Device status <u>Connected</u> Connect at power on  Connection  Use physical drive:  Auto detect  Use ISO image file: autoinst.iso | 选择镜像所在路径<br>Browse<br>Ad <u>v</u> anced |

如下:

| ٥ | Jse ISO image file:          |   |        |
|---|------------------------------|---|--------|
|   | H:\ubuntu-12.04-desktop-amd6 | • | Browse |

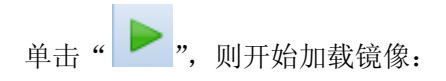

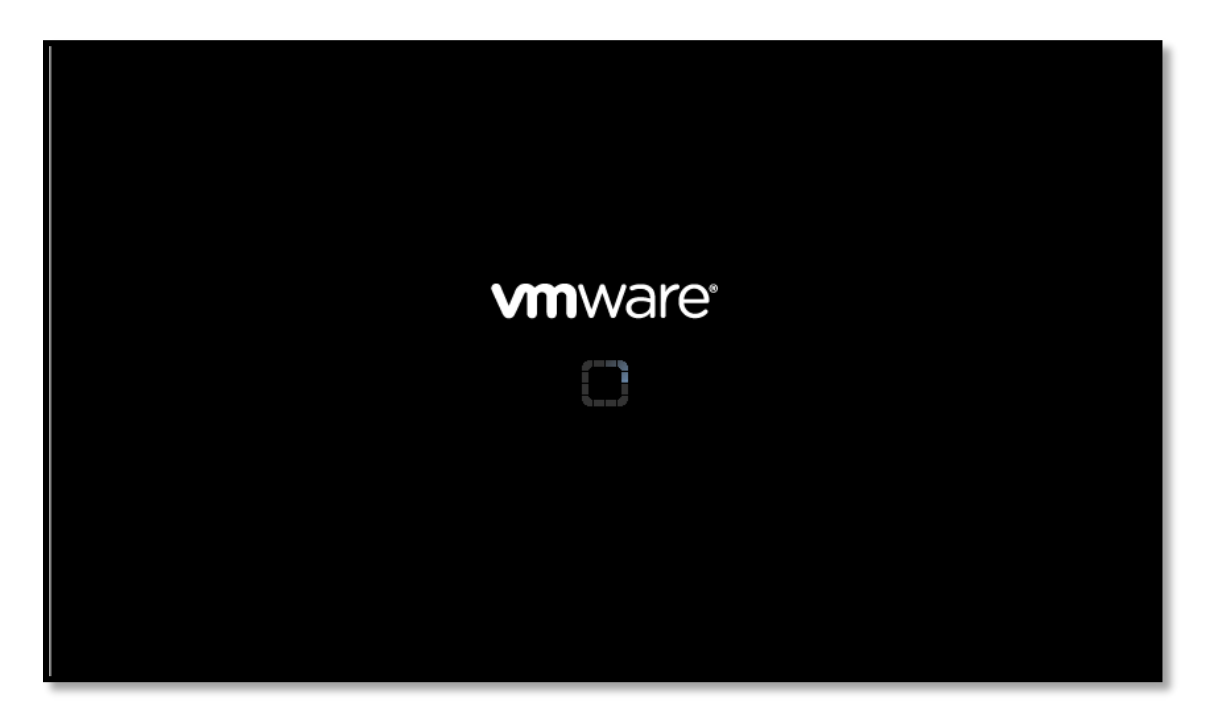

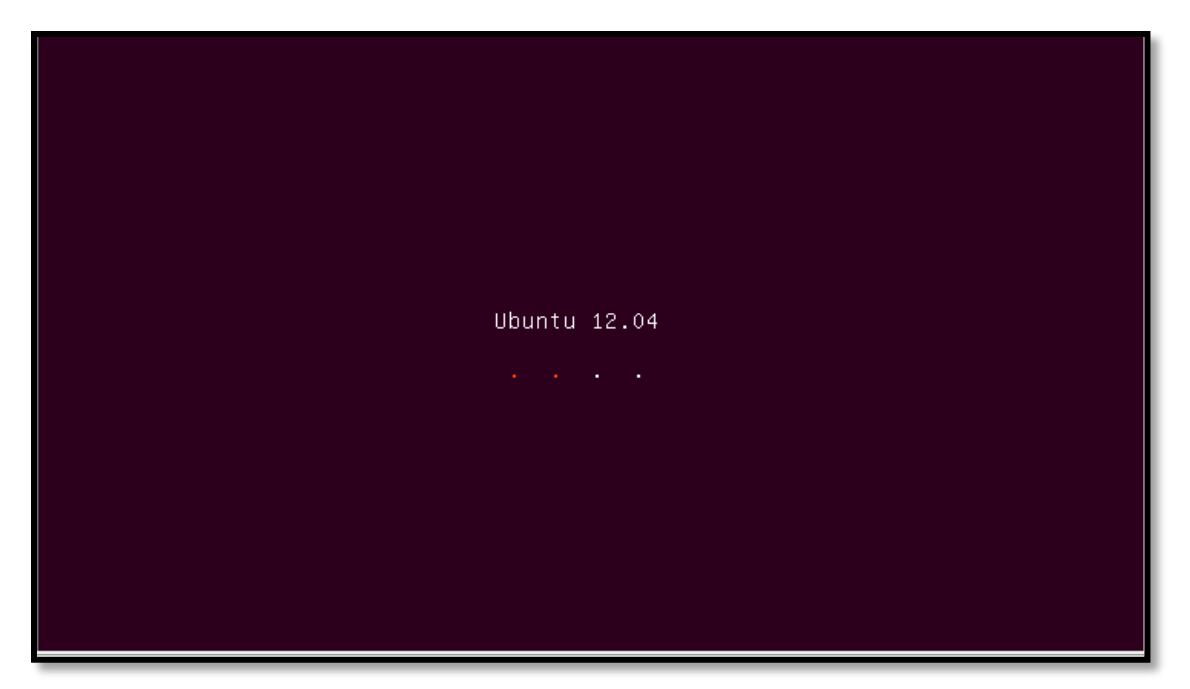

开始安装:

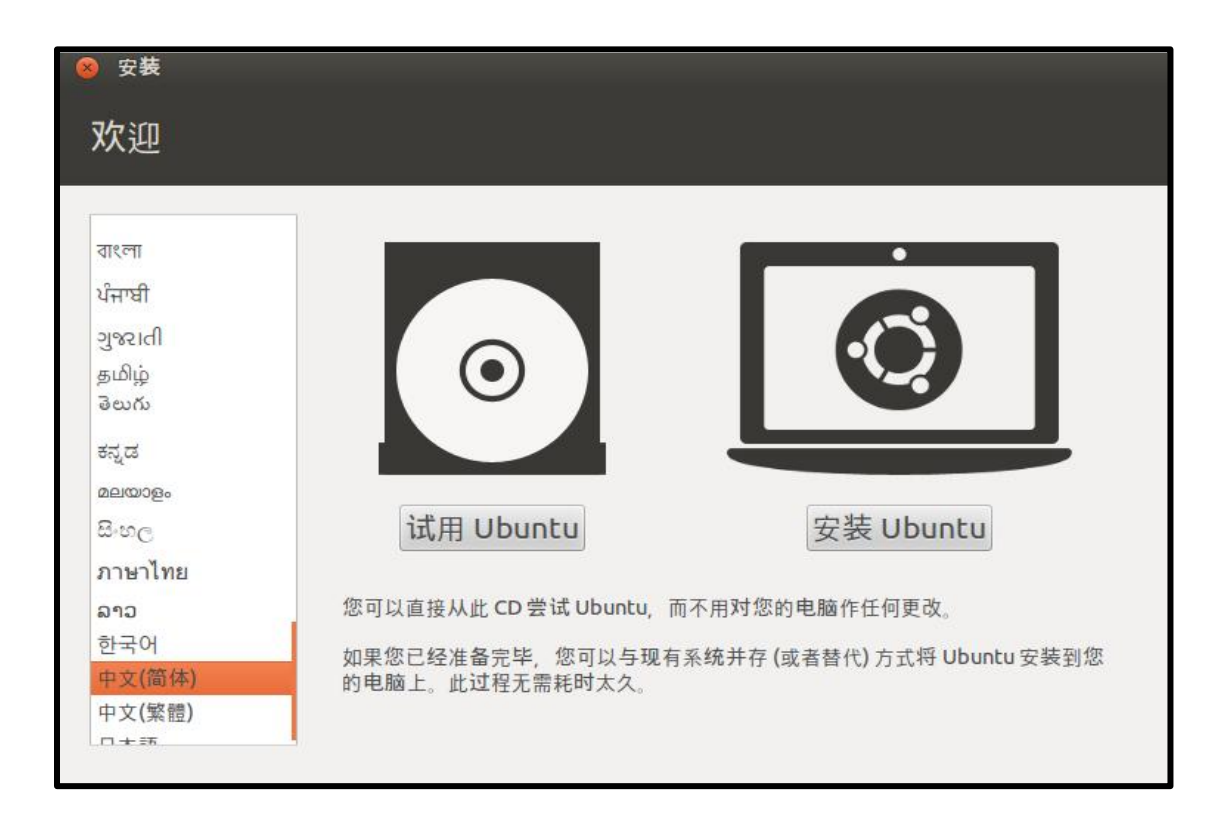

## (※建议:为给以后的"更新"扫清障碍,此处强烈建议连接上网络……)

| 😵 安装                                                                            |
|---------------------------------------------------------------------------------|
| 准备安装 Ubuntu                                                                     |
| 要获得最佳的体验,请确定这台计算机:                                                              |
| ✓ 有至少 4.5 GB 可用的磁盘空间                                                            |
| ✓ 已经连接到互联网                                                                      |
| ☞ 安装中下载更新                                                                       |
| Ubuntu 使用第三方的软件处理 Flash、MP3 等媒体文件,驱动一些无线设备。这其中有一些软件是闭源的。这些<br>软件受软件文档附带的许可协议限制。 |
| ✔ 安装这个第三方软件                                                                     |
| Fluendo MP3 插件包含 Fraunhofer IIS 和 Technicolor SA 授权的 MPEG Layer-3 音频解码技术。       |
| 退出(Q) 后退(B) 继续                                                                  |

| 😣 安装         |                                         |
|--------------|-----------------------------------------|
| 安装类型         |                                         |
| 这台计算机        | 似乎没有安装操作系统。您准备怎么做?                      |
| •            | 清除整个磁盘并安装 Ubuntu<br>注意:这会删除磁盘上的全部文件。    |
| <b>ः (वि</b> | 其他选项<br>您可以自己创建、调整分区,或者为 Ubuntu 选择多个分区。 |
|              |                                         |
|              |                                         |
|              | 退出(Q) 后退(B) 继续                          |

单击"继续"(注:此处"清除整个磁盘…"是指清除开始分配的 20G 硬盘空间),为简单则选择此项,如果想自己创建分区,则选择下一项,此处省去对 Linux 分区的讲解。

| Ubuntu 下,简单分区介绍                       |
|---------------------------------------|
| ★ /分区(根目录): 安装 Linux 的最基本挂载点,必须有。     |
| ★ /boot 分区,它包含了操作系统的内核和在启动系统过程中所要用到的文 |
| 件,有了一个单独的/boot 启动分区,即使主要的根分区出现了问题,计算  |
| 机依然能够启动,一般在 60MB—120MB 之间。            |
| ★ 交换分区(swap): 一般为内存的 1~2 倍,必须有。       |

★/uer 分区 是 linux 系统存放软件的地方 重要极大空间。

| ⊗ 安装                                                             |     |
|------------------------------------------------------------------|-----|
| 清除整个磁盘并安装 Ubuntu                                                 |     |
| 选择磁盘: SCSI3 (0,0,0) (sda) - 21.5 GB VMware, VMware Virtual S 🗸 🔻 | ]   |
| 将使用整个磁盘:                                                         | 175 |
|                                                                  |     |
| Ubuntu<br>/dev/sda (ext4)                                        |     |
| 21.5 GB                                                          |     |
|                                                                  |     |
| 退出(Q) 后退(B) 现在安装(I)                                              |     |

单击"现在安装",下面的配置一般选择默认:

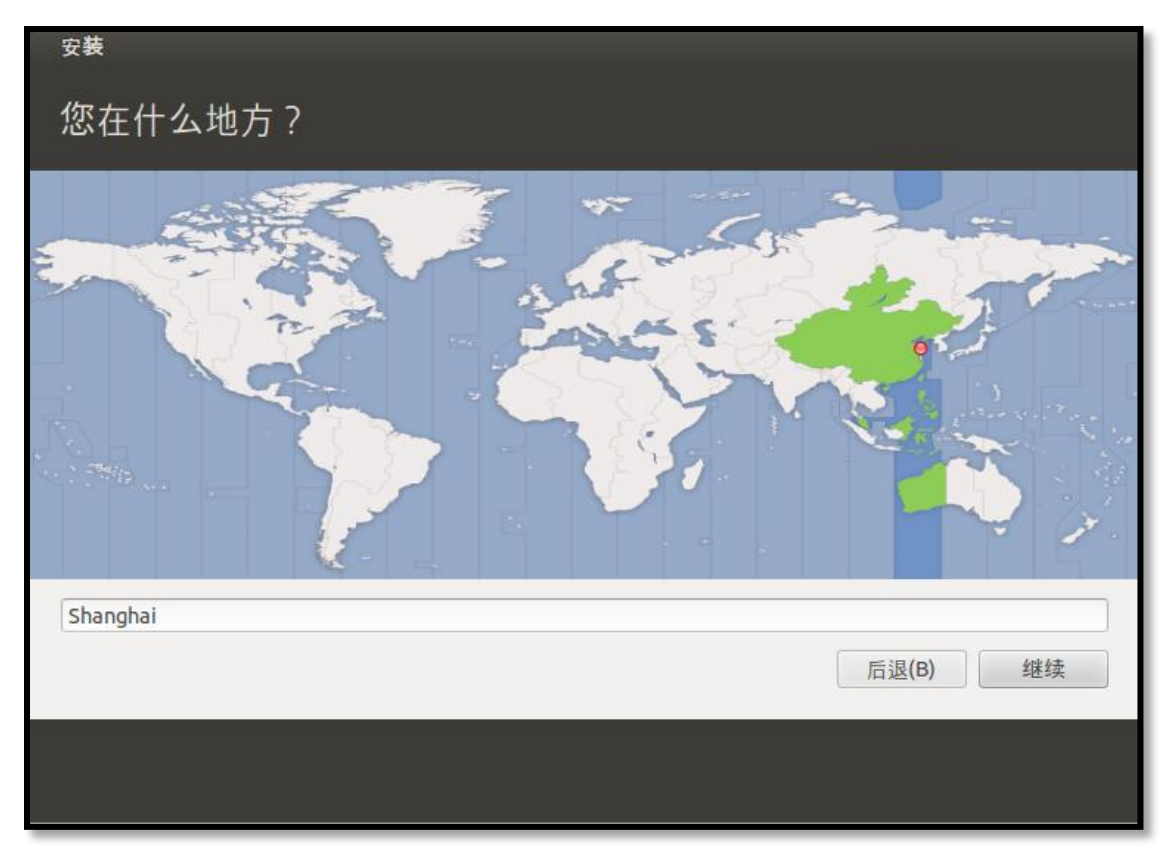

为此虚拟机命名(**此处密码极为重要,请务必劳记**):

| 安装                                                 |                                                                  |           |    |
|----------------------------------------------------|------------------------------------------------------------------|-----------|----|
| 您是谁?                                               |                                                                  |           |    |
| 您的姓名:<br>您的计算机名:<br>选择一个用户名:<br>选择一个密码:<br>确认您的家码: | し       し-virtual-machine       与其他计算机联络时使用的名称。       し       ◆  | ✓ 密码强度:较弱 | •  |
|                                                    | <ul> <li>● 自动登录</li> <li>● 登录时需要密码</li> <li>□ 加密我的主目录</li> </ul> | 后退(B)     | 继续 |
|                                                    |                                                                  |           |    |

单击"继续",则开始安装系统:

| ∞**<br>网页浏览 顺畅自如                                                                                                    | <b>г</b> П                                                                                                    |
|----------------------------------------------------------------------------------------------------|----------------------------------------------------------------------------------------------------|
| Ubuntu 中预装了 Mozilla Firefox 浏览器<br>以便您快速安全地浏览网页。这个浏览器<br>简单易用,并有热爱网络的非营利基金会<br>支持。如果您不喜欢 Firefox 浏览器,<br>Ubuntu 软件中心内还有很多其它浏览器供<br>这选用。 | Interluture font Family - YouTube - Mozilla Firefox     Interluture font Family     Interluture font Family     Interluture     Interluture <t< th=""></t<> |

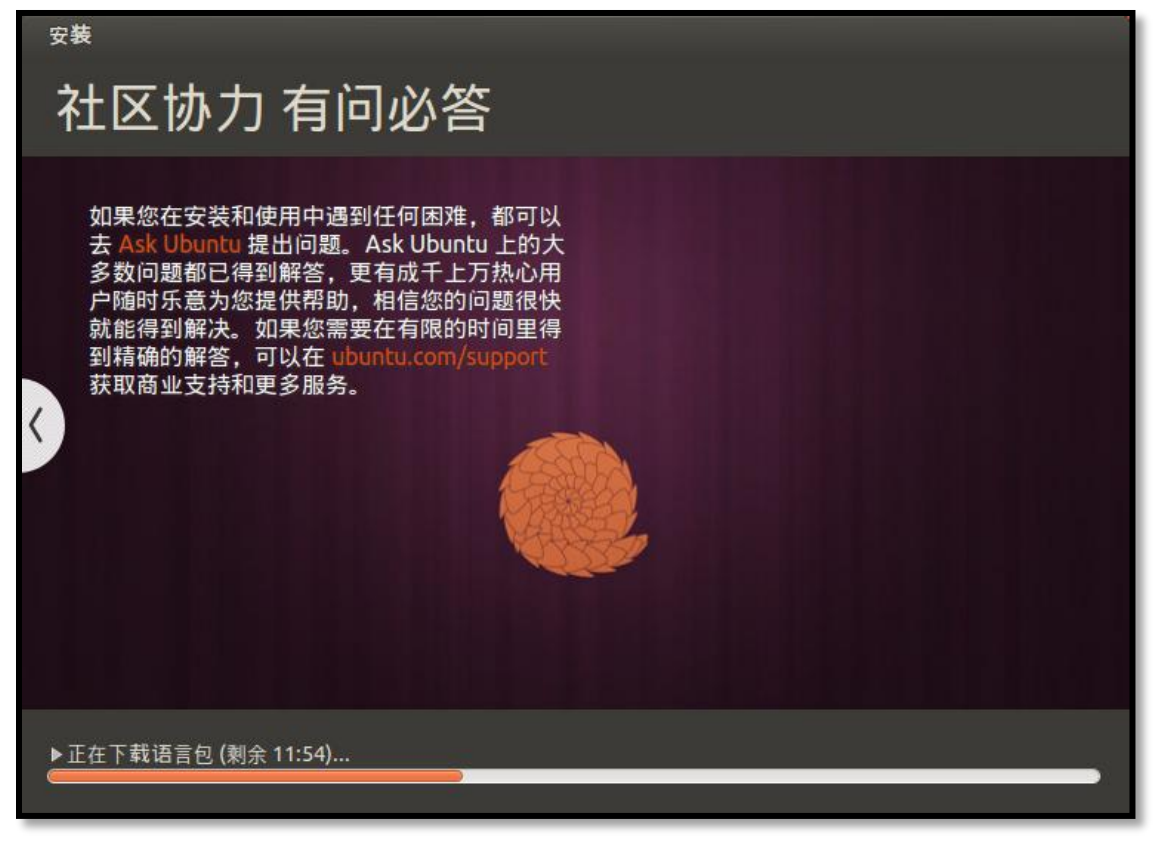

如果,遇到很难加载的地方,可执行下面方法(!一般请不要这样做):

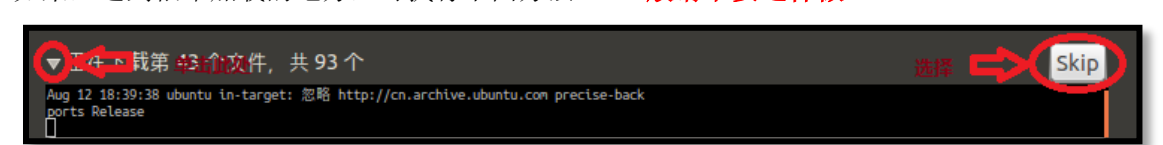

直到出现如下界面,点击"现在重启":

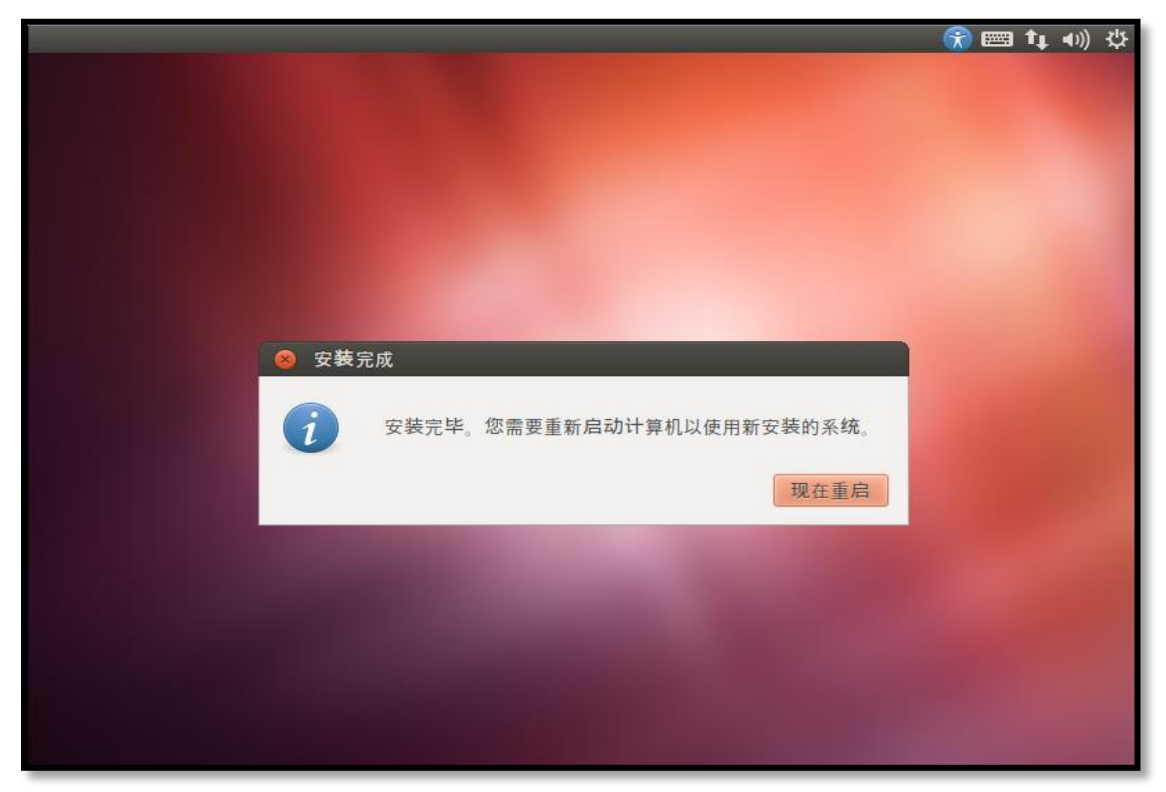

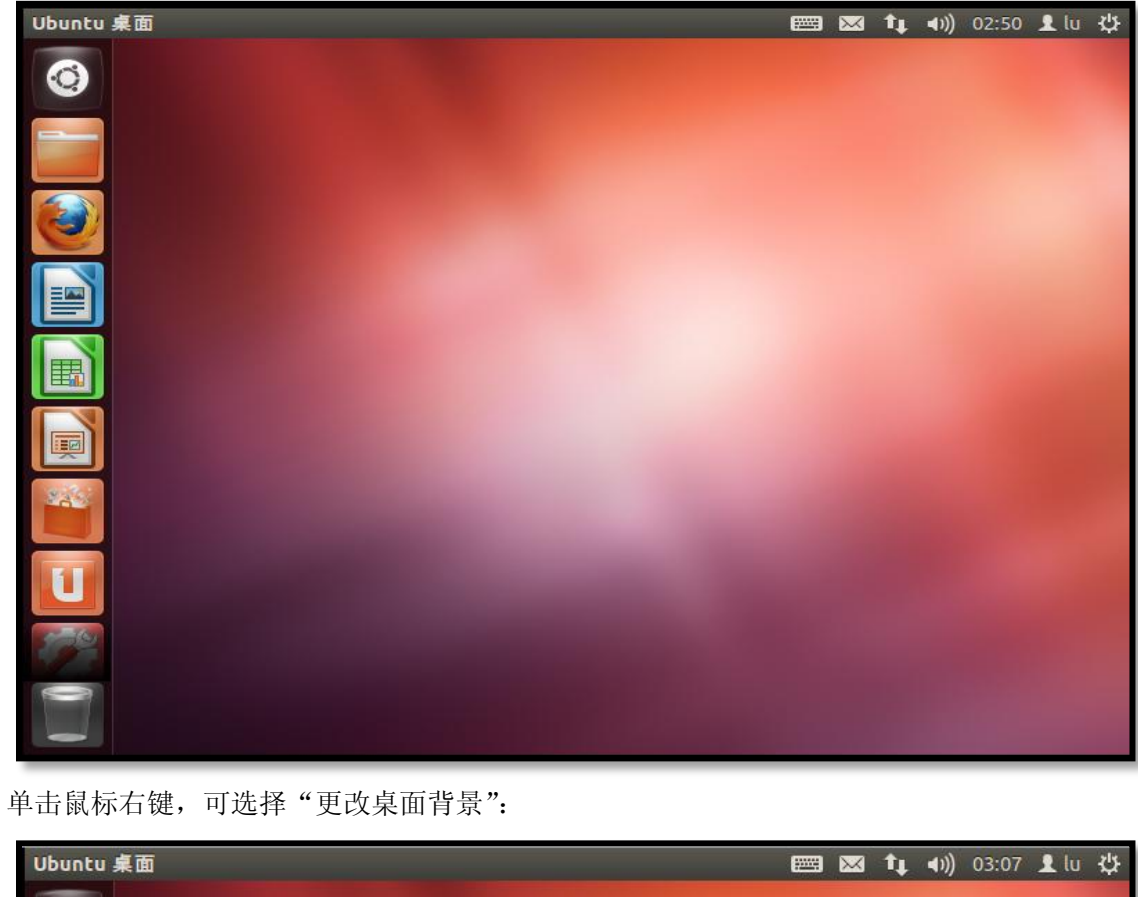

| Ubuntu 桌面                              | m | $\mathbf{X}$ | 14 | ((ا◄ | 03:07 | 👤 lu | ¢ |
|----------------------------------------|---|--------------|----|------|-------|------|---|
| 3                                      |   |              |    |      |       |      |   |
|                                        |   |              |    |      |       |      |   |
| 创建文件夹(F)<br>创建新文档(D) ▶                 |   |              |    |      |       |      |   |
|                                        |   |              |    |      |       |      |   |
| 1000 1000 1000 1000 1000 1000 1000 100 |   |              |    |      |       |      |   |
| ■ 更改桌面背景(B)                            |   |              |    |      |       |      |   |
|                                        |   |              |    |      |       |      |   |
|                                        |   |              |    |      |       |      |   |
|                                        |   |              |    |      |       |      |   |
|                                        |   |              |    |      |       |      |   |

重启后(若出现"语言不完全支持"界面,可选择安装)如下:

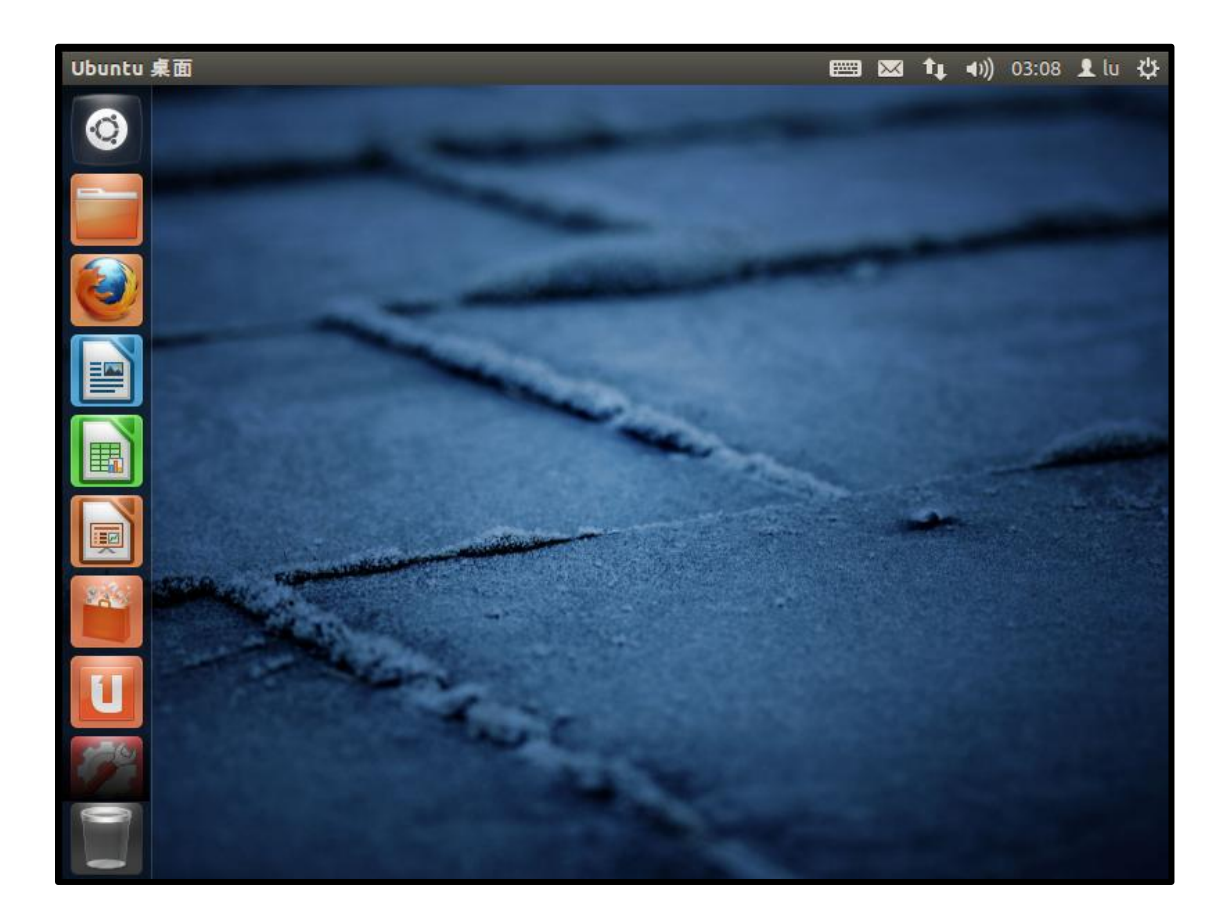

下一篇:《二, Ubuntu12.04 下软件源的配置》

谨以此文章感谢那些为 Linux 的发展奋斗的人……

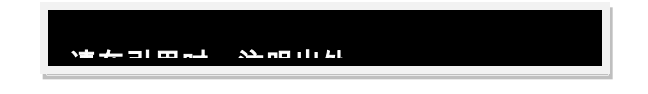